## **ISTITUTO COMPRENSIVO FRATTAMAGGIORE 3° - GENOINO**

## VADEMECUM ILLUSTRATIVO: COME GIUSTIFICARE LE ASSENZE sul REGISTRO ELETTRONICO ClasseViva

Come da regolamento della scuola, si ricorda che **da ques'anno i** genitori/tutori degli alunni minorenni giustificano le assenze dalle lezioni attraverso il modulo Libretto web incluso nel Registro elettronico.

Si prega di tenere in considerazione quanto segue:

Ogni cinque assenze il genitore/tutore dovrà confermare la richiesta di giustifica tramite comunicazione telefonica all'Ufficio "Gestione Alunni" della Segreteria, preferibilmente entro la prima ora di lezione.

(riferimento **Daniela Campanelli,** <u>daniela.campanelli@icgenoinodacquisto.gov.it</u>).

Per assenze di durata superiore a 5 giorni continui, inclusi i giorni festivi nel periodo, l'alunno presenterà certificato di riammissione rilasciato dal medico curante e lo consegnerà al coordinatore di classe che, in questo caso, provvederà personalmente a giustificare l'assenza sul registro.

## ATTENZIONE:

Sarà possibile effettuare tutte le operazioni di giustifica on line accedendo al Registro tramite internet al seguente link di ClasseViva web:

https://web.spaggiari.eu/home/app/default/login.php

(quindi dal PC o dal cellulare ma tramite pagina web, **non da app**).

Dall'app ClasseViva famiglia non è possibile giustificare cliccando su "Assenze/Ritardi" (La possibilità di giustificare direttamente dall'app, sarà implementata prossimamente). Per la procedura di giustifica on line, seguire le seguenti istruzioni:

Sulla pagina principale del registro, con le credenziali personali rilasciate al genitore/tutore, accedere al menù **ASSENZE** 

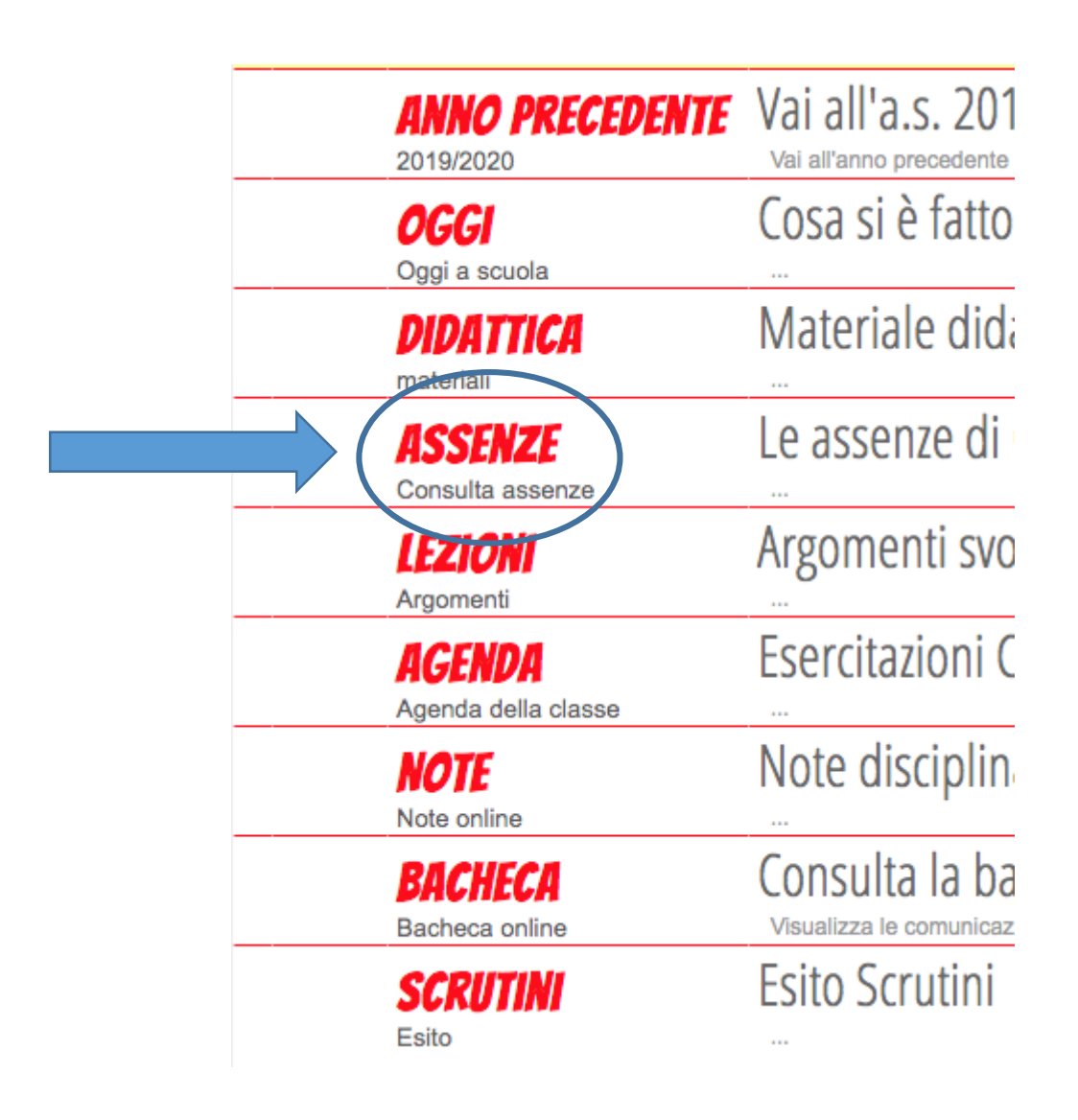

In questa schermata è possibile visualizzare gli eventi da giustificare (come le assenze, i ritardi o le uscite anticipate), e accanto ad ogni evento una g rossa su cui si può cliccare.

| Totali             | 1 Assenza/e (1 gg)                             | 0 Ritardi | 0 Uscite |
|--------------------|------------------------------------------------|-----------|----------|
| Da<br>giustificare | numero da martedì a martedì<br>1 29 set 29 set | Nessuno   | Nessuno  |
| Giustificate       | Nessuno                                        | Nessuno   | Nessuno  |

- Cliccare sulla **G** e selezionare la tipologia di giustifica (ad esempio:
  Assente)
- Cliccando nell'apposito cerchietto selezionare la motivazione dell'assenza.
- Aggiungere eventuali annotazioni alla giustifica stessa, nel rispetto del diritto alla riservatezza.
- > Concludere **confermando la giustifica**.
- In seguito alla conferma di giustifica eseguita dal genitore/tutore, il docente si ritroverà l'assenza automaticamente giustificata ed eliminata dagli Eventi.

|                 | $\frown$                  |               |             |
|-----------------|---------------------------|---------------|-------------|
|                 | A Assente                 | © Ritardo     | Uscita      |
|                 | dal 29-09-2020 al         | 29-09-2020    |             |
| O A - Salute    | O AC - Certificato Medico | OB - Famiglia | O C - Altro |
| O D - Trasporto |                           |               |             |
| Annotazione     |                           |               | //          |
|                 |                           |               |             |
|                 |                           | C             | onferma     |